# Your captioning experience has been improved!

You can now customize the **SPEED** of your captions by clicking this button (A) in the **OPTIONS** menu during a call.

With these custom caption settings, you can SEE the whole conversation, exactly the way you like.

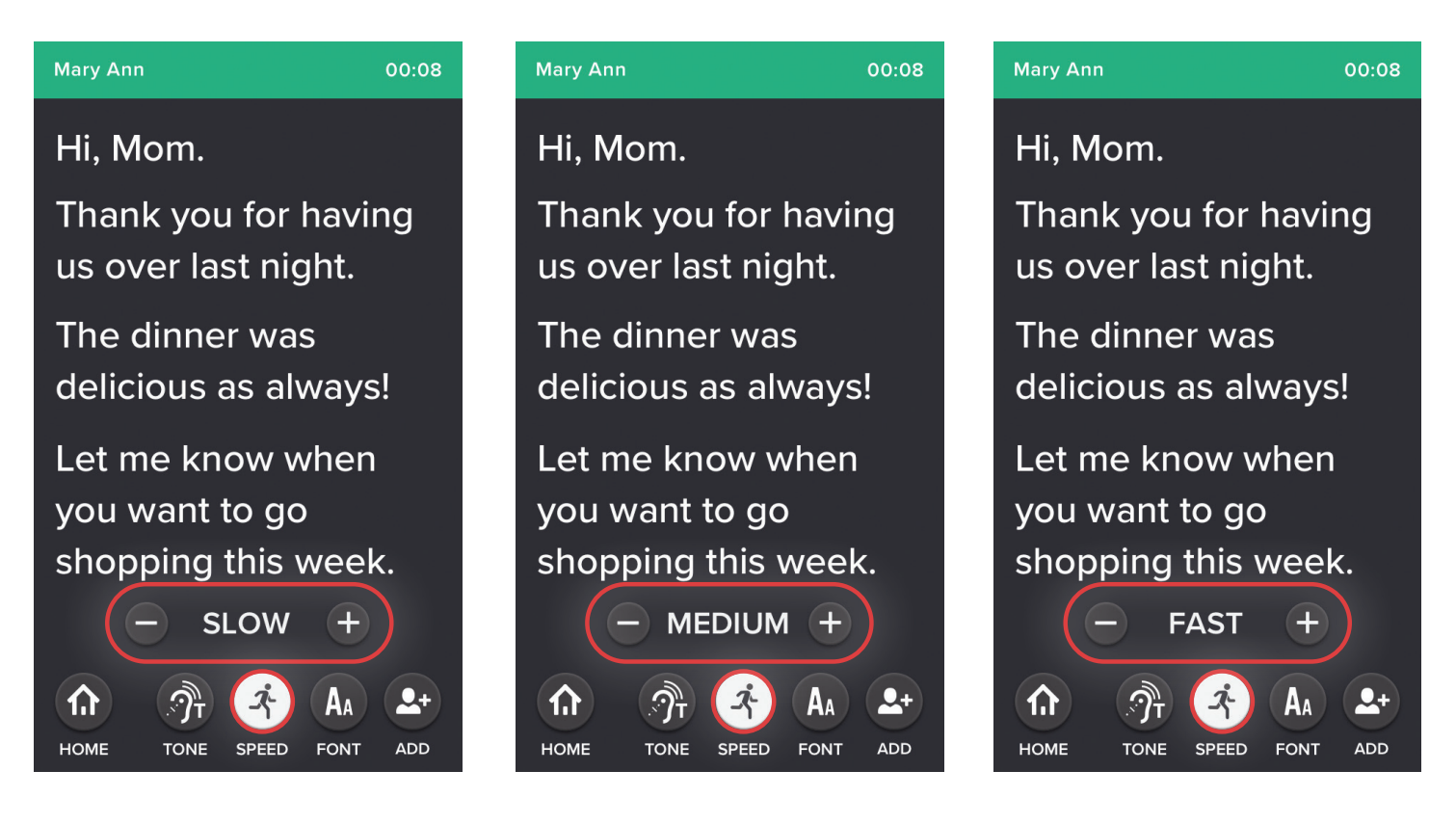

### During a call:

Tap **Options** near the bottom of your screen to see the menu. Tap the **Speed** button and then tap the **+** or **–** buttons to adjust how quickly captions will appear on the screen. There are 3 speeds to choose from.

Your selection will be saved for future calls until you change it again. Tap the **Speed** or **Font** buttons again to make more adjustments during a call.

*Example:* If someone is speaking quickly, you can adjust the caption speed to keep up. If you're having trouble reading the captions, you can change the font until the size suits you.

## You can also adjust your captioning experience when not on a call.

| НОМЕ   | 3:15 PM 🛛 🐵 📚        | 🕻 🛱 SETTINGS  | < 🌣 PHONE                    | <b>&lt;</b> CAPTION SETTINGS | CAPTION DISPLAY                                    |
|--------|----------------------|---------------|------------------------------|------------------------------|----------------------------------------------------|
| My Nu  | mber: (555) 555-5555 | Consent Forms | Check Number (555)555-5555 💙 | Post-call Review ON          | Invert Colors                                      |
| CONTAC | TS FAVORITES         | Phone         | Messaging Setup              | Auto-save Captions ON        | Caption Font Size                                  |
|        | _                    | My Account    | Show Caller ID ON            | Default Setting ON           | This is what                                       |
|        |                      | Network       | Phone Capacity               | Caption Display              | your captions                                      |
|        |                      | Display       | Caption Settings             |                              | will look like.                                    |
| ?      | (\$                  | Sounds        | >                            |                              | Speed  Medium Note: Speed will change the way live |
| HELP   |                      | HOME ?        | номе                         | НОМЕ                         |                                                    |

#### From the Settings Menu:

To get started, from the **HOME** screen tap the **SETTINGS** icon and the **SETTINGS** menu will open.

On the **SETTINGS** menu find and tap the **Phone** option to open the Phone Settings.

On the **Phone** settings find and tap the **Caption Settings** option to open the options. Then tap **Caption Display**.

From here you can adjust caption speed, font size and screen color.

#### Have questions? Contact our Customer Support Team at 866-868-8695 or support@clearcaptions.com.